| Harbor proxy registry | 3 |
|-----------------------|---|
|-----------------------|---|

## Harbor proxy registry

- 2025/04/08 04:51

## Harbor

2025/04/10 23:42

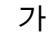

.

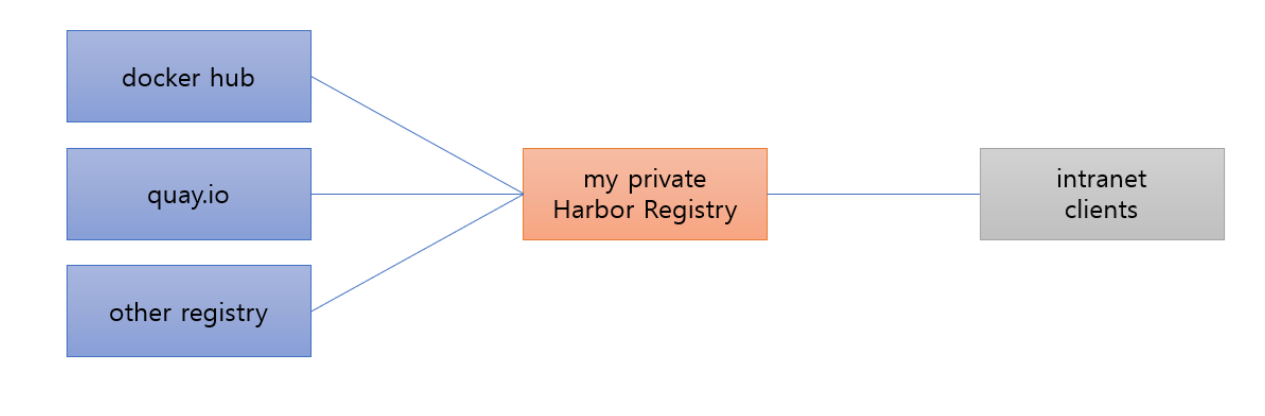

## Harbor Project

| 레지스트리 |                    |                    |                    |                    |                    |
|-------|--------------------|--------------------|--------------------|--------------------|--------------------|
|       |                    |                    |                    |                    |                    |
|       |                    |                    |                    |                    |                    |
|       |                    |                    |                    |                    |                    |
| 이름    | 상태                 | 웬드포인트 URL          |                    | 공급자                | 원격 인증서 확인          |
|       | 안정적인               |                    |                    |                    |                    |
|       | 안정적인               |                    |                    |                    |                    |
|       |                    |                    |                    |                    |                    |
|       |                    |                    |                    |                    |                    |
|       |                    |                    |                    |                    |                    |
|       |                    |                    |                    |                    |                    |
|       |                    |                    |                    |                    |                    |
|       |                    |                    |                    |                    |                    |
|       |                    |                    |                    |                    |                    |
|       | 레지스트리<br>+ 새 엔드포인트 | 레지스트리<br>+ 새 연도포인트 | 러지스트리<br>+ 세 엔드포인트 | 러지스트리<br>+ 새 엔드포인트 | 비지스트리<br>+ 세 엔드프인트 |

| 새 프로젝트                 |                         |
|------------------------|-------------------------|
| 프로젝트 이름 *              | _quay.io                |
| 액세스 레벨 (j)             | □ 공개                    |
| 프로젝트 할당량 제한 🕦 🕯        | 1 <u>GiB ~</u>          |
| 프록시 캐시 (j)             | Quay-https://quay.io    |
|                        | 엔드포인트 + https://quay.io |
| Bandwidth <u>(</u> ) * | -1 Kbps ~               |
|                        | 취소 확인                   |

```
quay.io/openstack.kolla/base:2024.1-debian-bookworm
```

가

```
[root@osp-director ~]# docker pull
10.33.0.175/quay.io/openstack.kolla/base:2024.1-debian-bookworm
2024.1-debian-bookworm: Pulling from quay.io/openstack.kolla/base
7cd785773db4: Pull complete
f151382e4e17: Pull complete
55a9a56c7bff: Pull complete
e9cc1b484b70: Pull complete
92b463eca518: Pull complete
92f3d6ec8f05: Waiting
58a5dec5b57d: Download complete
ce0e3cc38beb: Download complete
f441aa6ba067: Waiting
ca92882f0476: Waiting
701793e175d6: Waiting
d781a71fec53: Waiting
f871933760cd: Waiting
46bf7d836623: Waiting
4eabc97f186e: Waiting
4e2a3b77c848: Waiting
3d82d0dc91c9: Waiting
23a4e2f252db: Waiting
5de4352024d4: Waiting
c953a8450b71: Waiting
eef5535039dd: Waiting
```

| 6fd708a42f34: | Waiting |
|---------------|---------|
| 83fdfe37704a: | Waiting |
| 3401aaaafd58: | Waiting |
| a02ba029afbe: | Waiting |
| 971d3373c5f6: | Waiting |

가

가 Harbor

| ~~~~~~~~~~~~~~~~~~~~~~~~~~~~~~~~~~~~~~~ | < 프로젝트                                  |
|-----------------------------------------|-----------------------------------------|
| 몲 <b>프로젝트</b>                           |                                         |
| ▦ 로그                                    | 🗁 quay.io । ४०४ मि स्वारू               |
| ஃ 관리 ∨                                  | 프록시 캐시                                  |
| 啓 사용자                                   | 요약 저장소 맴버 라벨 스캐너 P2P예열 정책 로봇계정 웹훅 로그 설정 |
| 👜 로봇 계정                                 |                                         |
| ☺ 레지스트리                                 | · · · · · · · · · · · · · · · · · · ·   |
| ☞ 복제                                    |                                         |
| ≪ 배포                                    | 이름         ▼         아티팩트               |
| ♡ 라벨                                    | quay.io/openstack.kolla/base     1      |
| ⊘ 프로젝트 할당량                              |                                         |
| 🔿 질의 서비스                                |                                         |
| 前 정리                                    |                                         |
| ② 작업 서비스 대시보드                           |                                         |
| 命 설정                                    |                                         |

URL quay.io/openstack.kolla/base:2024.1-debian-bookworm URL 10.33.0.175/quay.io/openstack.kolla/base:2024.1-debian-bookworm

| Harbor            | 가가                         | . Harbor    |       |         |
|-------------------|----------------------------|-------------|-------|---------|
|                   |                            |             |       |         |
| pull              |                            |             |       |         |
|                   |                            |             |       |         |
| [root@osp-directo | r ~]# docker im            | nages       |       |         |
| REPOSITORY        |                            |             |       | TAG     |
| IMAGE ID CR       | EATED S                    | SIZE        |       |         |
| 10.33.0.175/quay. | <pre>io/openstack.kd</pre> | olla/base   |       | 2024.1- |
| debian-bookworm   | 935cee81c051               | 3 hours ago | 348MB |         |

5/6

.

From: https://atl.kr/dokuwiki/ - **AllThatLinux!** 

Permanent link: https://atl.kr/dokuwiki/doku.php/harbor\_proxy\_registry

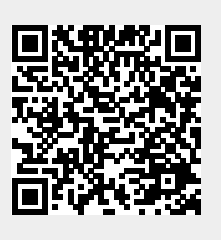

Last update: 2025/04/08 04:55